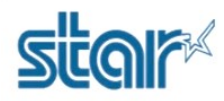

1. Printing Self-Test from the printer by press and hold 'FEED' button then turn printer on after that printer will be print self-test out for check firmware version and IP Address which printer can get (192.168.xxx.xxx)

2. Open folder 'TSP650II\_ThaiUtf8 support Decoration Thai Font '

3. Open program '**MOT2FMEMNIC.exe**' and click '**Port!**' and fill the IP Address that you get from self-test and click '**OK**' < Protection (Model-D/ Status) should be **Valid / Valid** >

|                                                                                                    | Computer & DATA (D) & 2)Eirmunar Star Brinter & #                                                                                                    | Lated Firmware # > 1                                                                                                    | Thormal A TSD650II                                                                     | L Firmware L                                     | TSD650IL TH |
|----------------------------------------------------------------------------------------------------|----------------------------------------------------------------------------------------------------|----------------------------------------------------------------------------------------------------|----------------------------------------------------------------------------------------|--------------------------------------------------|-------------|
| Organize 👻                                                                                                    | Include in library   Share with  Burn New                                                                                                    | w folder                                                                                                    | Jinema v Toroson                                                                       | F THINWALE F                                     | 1310301_11  |
| <ul> <li>Favorites</li> <li>Desktop</li> <li>Downloa</li> <li>Recent Pl</li> <li>Libraries</li> <li>Documer</li> <li>Music</li> <li>Pictures</li> <li>Videos</li> <li>Local Dis</li> <li>Local Dis</li> <li>DATA (D)</li> </ul> | Name<br>Mot<br>Mot<br>MOT2FMEM.exe<br>MOT2FMEMNIC.exe<br>MOT2PRINTER.exe<br>readme_EN.bt<br>mts<br>ROM history for TSP650II_V2.0_Th160823.<br>K (C:) | Date modified<br>19/1/2560 14:23<br>10/12/2555 8:54<br>10/12/2555 8:53<br>8/9/2554 17:45<br>19/1/2560 14:25<br>25/8/2559 8:53 | Type<br>File folder<br>Application<br>Application<br>Text Document<br>Microsoft Word 9 | Size<br>82 KB<br>77 KB<br>96 KB<br>6 KB<br>53 KB |             |
| Favorr<br>Favorr<br>Des<br>Dov                                                                                                    | OLA(S-Format) -> Flash Memory(NIC) Ver1.3                                                                                                    | .0.1                                                                                                    | <b>2</b><br>19/1/2560 14:<br>10/12/2555 8:                                             |                                                  |             |
| Eibrar<br>Doc<br>Mus<br>Pict<br>Vide                                                                                                    | 192     168     2     5       Protection (Model-ID / Status)       Valid / Valid                                                                     | €<br>823                                                                                                    | 10/12/2555 8:<br>8/9/2554 17:4<br>19/1/2560 14:<br>25/8/2559 8:5                       |                                                  |             |
| Comp                                                                                                    | OK CANCE                                                                                                    | L                                                                                                    |                                                                                        |                                                  |             |

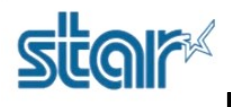

ขั้นที่ 4 ในลำดับต่อมาหลังจากกด ปุ่ม OK แล้ว ให้กด Write ! -> เข้าไปที่ TSP650II\_ThaiUtf8 support Decoration Thai Font / Mot -> เลือก T6II\_V2.0\_Th160823(Main).mot -> Open -> กด Ok อีกครั้ง -> และรอจนกว่าจะขึ้น คำว่า Write End -> กดปุ่ม OK

| MOTOROLA(S-Format) -                                                                                                    | > Flash Memory(NIC) Ver1.3.0.1                           | iew A               | Acrobat             |
|----------------------------------------------------------------------------------------------------|----------------------------------------------------------|---------------------|---------------------|
| Write! Port! Exit!                                                                                                    |                                                          |                     | Rules -             |
|                                                                                                    |                                                          | ,t Merge            | Match Fields Previe |
| Open                                                                                                    |                                                          |                     | X                   |
| COC V K TSP650E                                                                                                    | ThaiUtf8 support Decoration T 🕨 Mot                      | ✓ 4 Search Mot      | ٩                   |
| Organize 🔻 New fol                                                                                                    | der                                                      |                     |                     |
| E Desktop                                                                                                    | Name                                                     | Date modified       | Туре                |
| Downloads                                                                                                    | T6II#ANK21t_CH10U30.mot                                  | 6/10/2557 15:40     | FDT4 Data File      |
| Recent Places                                                                                                    | 76II#ANK21t_CH20U30.mot                                  | 6/10/2557 15:44     | FDT4 Data File      |
| 词 Libraries                                                                                                    | 76II#ANK21t_JP22U30.mot                                  | 6/10/2557 15:42     | FDT4 Data File      |
| Documents                                                                                                    | 7611#ANK21t_1F10U30.mot<br>37511 V2.0 Tb160822(Main) mot | 6/10/255/15:44      | FD14 Data File      |
| J Music                                                                                                    | ¥ 101_V2.0_111200023(Wain).1101                          | 24/0/2005 10:10     | 1014 Data The       |
| Pictures                                                                                                    |                                                          |                     |                     |
| Videos                                                                                                    |                                                          |                     |                     |
| Computer                                                                                                    |                                                          |                     |                     |
| 🚢 Local Disk (C:)                                                                                                    |                                                          |                     |                     |
| 👝 DATA (D:)                                                                                                    |                                                          |                     |                     |
| HP_RECOVERY (E                                                                                                    | ۰ ( m                                                    |                     | •                   |
| File                                                                                                    | name: T6II_V2.0_Th160823(Main).mot                       | ✓ S-Format File     | • (*.MOT) 🔻         |
|                                                                                                    |                                                          |                     |                     |
| Sign                                                                                                    |                                                          |                     |                     |
|                                                                                                    |                                                          |                     |                     |
|                                                                                                    | Firmuoro will be incl                                    | tallad              |                     |
|                                                                                                    | Do you really want to r                                  | laneu.<br>No thie 2 |                     |
|                                                                                                    | Do you really want to t                                  |                     |                     |
|                                                                                                    |                                                          |                     |                     |
|                                                                                                    |                                                          | DANOLL              |                     |
|                                                                                                    |                                                          | 1                   |                     |
| Write                                                                                                    |                                                          |                     |                     |
|                                                                                                    |                                                          |                     |                     |
|                                                                                                    | 9 Byte                                                   |                     |                     |
| <b>6</b> 1                                                                                                    | with End I                                               |                     |                     |
|                                                                                                    | nite cha i                                               |                     |                     |
|                                                                                                    |                                                          |                     |                     |
|                                                                                                    |                                                          |                     |                     |
| and the second second se | ОК                                                       |                     |                     |
|                                                                                                    | ОК                                                       |                     |                     |

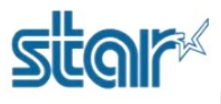

ขั้นที่ 5 ในลำดับต่อมาหลังจากWrite Main เสร็จ ให้กด Write ! -> เข้าไปที่ TSP650II\_ThaiUtf8 support Decoration Thai Font / Mot -> เลือก T6II#ANK21t\_CH10U30.mot-> Open -> กด Ok อีกครั้ง -> และรอจนกว่าจะขึ้นคำว่า Write End -> กดปุ่ม OK

| <u>M</u> rite! <u>P</u> ort! <u>E</u> xit!                                                        |          |                                   |                   | ≡   <u>≵</u> ↓   ¶<br>≡•   ⊗•• ⊞•- |
|---------------------------------------------------------------------------------------------------|----------|-----------------------------------|-------------------|------------------------------------|
| ben                                                                                               |          |                                   |                   | Σ                                  |
| 🔵 🗢 📕 « TSPé                                                                                      | 550II_Th | aiUtf8 support Decoration T 🕨 Mot | ✓ ✓ Search Mot    |                                    |
| Organize 🔻 New                                                                                    | folder   |                                   |                   |                                    |
| 🔆 Favorites                                                                                       | *        | Name                              | Date modified     | Туре                               |
| E Desktop                                                                                         |          | F6II#ANK21t_CH10U30.mot           | 6/10/2557 15:40   | FDT4 Data File                     |
| 📕 Downloads                                                                                       |          | 7" 1611#ANK21t_CH20U30.mot        | 6/10/255/ 15:44   | FDT4 Data File                     |
| 🔠 Recent Places                                                                                   |          | T6II#ANK21t_JP22U30.mot           | 6/10/2557 15:42   | FDT4 Data File                     |
|                                                                                                   | E        | T6II#ANK21t_TF10U30.mot           | 6/10/2557 15:44   | FDT4 Data File                     |
| <ul> <li>Libraries</li> <li>Documents</li> <li>Music</li> <li>Pictures</li> <li>Videos</li> </ul> |          | T6II_V2.0_Th160823(Main).mot      | 24/8/2559 10:15   | FDT4 Data File                     |
| Computer                                                                                          |          |                                   |                   |                                    |
| 🔲 DATA (D:)                                                                                       | File nam | T6II#ANK21t_CH10U30.mot           | ✓ S-Format File ( | *.MOT) -                           |

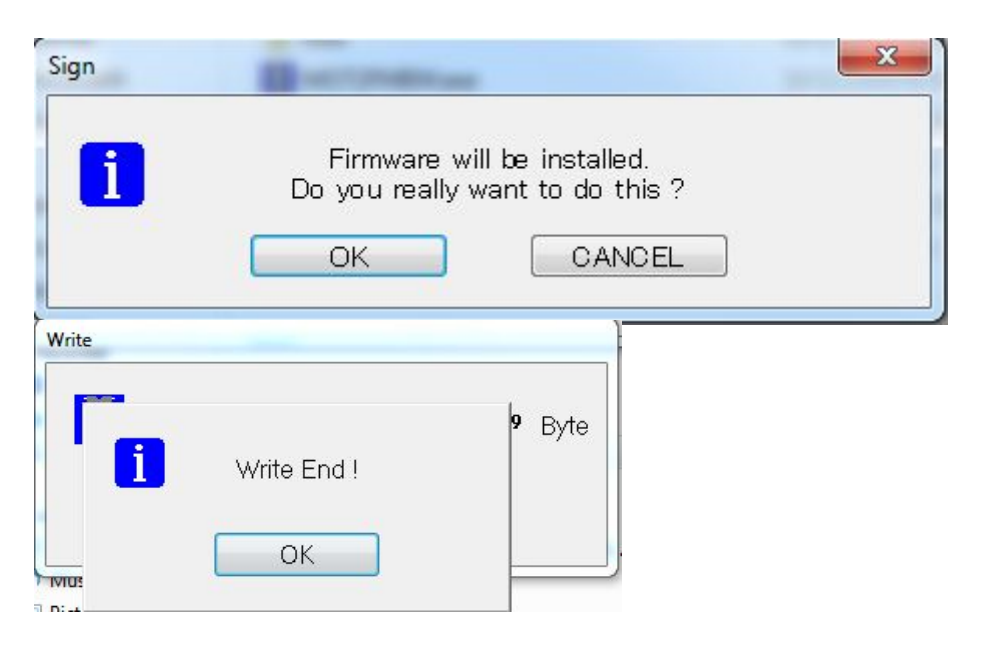

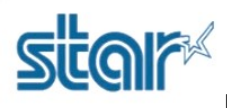

ขั้นที่ 6 เสร็จเรียบร้อย